## Apply to Be a Note Taker

Step 1: Log into your FCC Student Portal

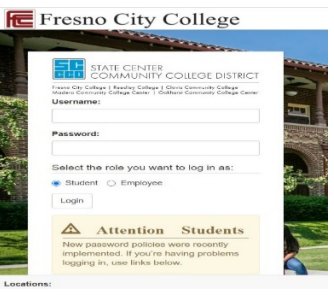

## Step 2: Open DSPS AIM in APPS CATALOG

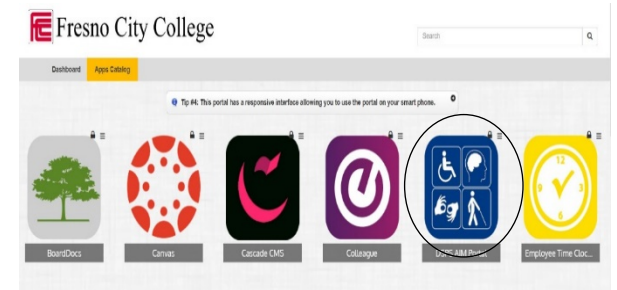

## Step 3: Click Sign Up as Note Taker

| STATE CEN<br>COMMUN                                             | JTER<br>NITY COLLEGE DISTRICT                                                |                                                                                                    |
|-----------------------------------------------------------------|------------------------------------------------------------------------------|----------------------------------------------------------------------------------------------------|
| Fresno City College   Reedley C<br>Madera Community College Cer | stege   Clovis Community College<br>Iter   Oakhurst Community College Center |                                                                                                    |
| Home                                                            |                                                                              |                                                                                                    |
| ome » Welcome to Online S<br>¥ Honse                            | WELCOME TO ONLINE SERVICE                                                    | ES                                                                                                    |
| <ul> <li>Online Services Home</li> </ul>                        | Sign In Information Userrame *:                                              | New Student?<br>Submit your application to receive accommodation from<br>Disabled Students Program and Services. |
|                                                                 | Password *: Sign In                                                          | Sign Up as a Notetaker<br>Submit your application to take notes for students with<br>dealblock                   |

## Step 4: Read Eligibility Requirements and Complete Application

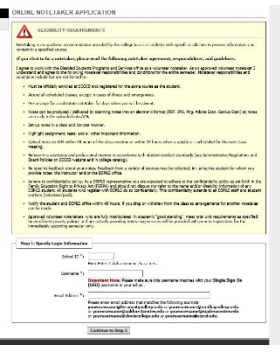

For any questions or concerns please email dsps@fresnocitycollege.edu